# RIPEST

## SISTEMA DE EVALUACION DE RIESGO ECOTOXICOLOGICO DEL USO DE PESTICIDAS EN CULTIVOS

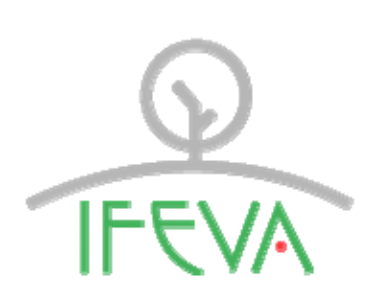

Instituto de investigaciones fisiológicas y ecológicas vinculadas a la agricultura

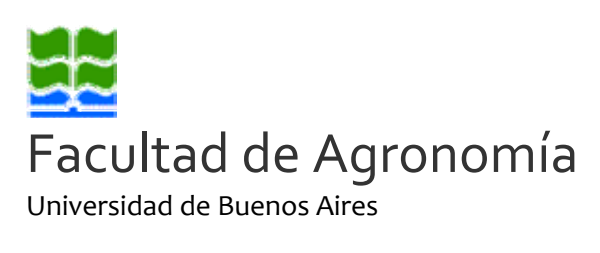

## CONICET

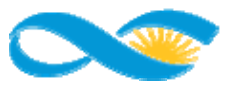

Consejo Nacional de Investigaciones Científicas y Técnicas

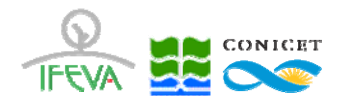

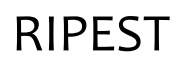

# INDICE

| INDICE                                                                                    |
|-------------------------------------------------------------------------------------------|
| 1. INTRODUCCIÓN                                                                           |
| 2. ASPECTOS GENERALES                                                                     |
| 2.1. CREACIÓN DE USUARIO Y OBTENCIÓN DE CONTRASEÑA                                        |
| <u>3. INGRESO DE DATOS4</u>                                                               |
| 3.1 INGRESO DE ESTABLECIMIENTOS                                                           |
| <u>4. RESULTADOS</u>                                                                      |
| 4.1 RESULTADOS114.2 RESULTADOS POR AÑO Y ESTABLECIMIENTO134.3 RESULTADOS POR APLICACIÓN16 |
| 5. BASES DE DATOS                                                                         |

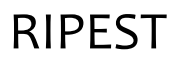

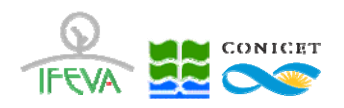

## 1. Introducción

**RIPEST** (**Ri**esgo de **Pest**icidas) es un modelo de evaluación del riesgo ambiental asociado al uso de pesticidas en sistemas de producción agrícolas.

El enfoque de diagnóstico está basado en un rasgo que vincula la toxicidad de distintos pesticidas (herbicidas, insecticidas o fungicidas) con su dosis empleada para estimar un valor de riesgo ambiental.

La información que usa RIPEST para la evaluación del riesgo es:

- 1) **Año** (o campaña)
- 2) Nombre del **Lote**
- 3) Nombre de cada Producto comercial aplicado en el Lote
- 4) Dosis de de cada Producto comercial aplicado en el Lote

La evaluación de riesgo que hace RIPEST está expresada en tres indicadores

- 1) Índice Insectos (I): riesgo ecotoxicológico sobre insectos de pesticidas aplicados en Lote
- 1) Índice Mamíferos (M): riesgo ecotoxicológico sobre mamíferos de pesticidas aplicados en un Lote
- 1) Índice Insectos (P): riesgo ecotoxicológico combinado de pesticidas aplicados en un Lote

## 2. Aspectos generales

### 2.1. Creación de Usuario y obtención de contraseña

Cancelar

Para crear un usuario nuevo, usted deberá ingresar a la dirección del sistema <u>http://malezas.agro.uba.ar/ripest</u> y seleccionar la opción "**Registrarse**". Una vez seleccionada esta opción, usted podrá ver en pantalla el formulario para dar de alta un nuevo usuario, según se muestra en la siguiente imagen:

| Registro de Usuario |  |  |  |  |  |  |  |
|---------------------|--|--|--|--|--|--|--|
| Nombre              |  |  |  |  |  |  |  |

Contraseña

E-mail

Agregar

| En esta pantalla usted debe ingresar sus datos y, una vez que haya finalizado, presionar el botór |
|---------------------------------------------------------------------------------------------------|
| "Registrar". Si el sistema acepta la solicitud, usted recibirá un mail de confirmación.           |

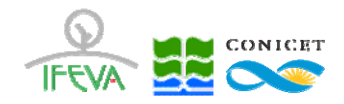

## 2.2. Ingreso al sistema

Para acceder al sistema, usted deberá ingresar la siguiente dirección en su navegador Web: <u>http://malezas.agro.uba.ar/ripest</u>. Una vez allí, usted verá una pantalla como la siguiente

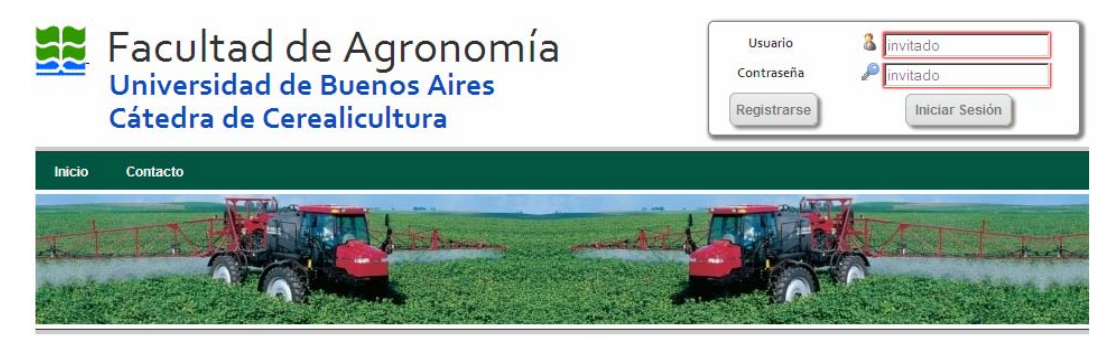

En esta pantalla, usted deberá ingresar su nombre de Usuario y Contraseña, y luego seleccionará la opción "Iniciar Sesión".

## 3. Ingreso de Datos

Una vez que haya ingresado al sistema, usted podrá ver una pantalla como la que se muestra a continuación

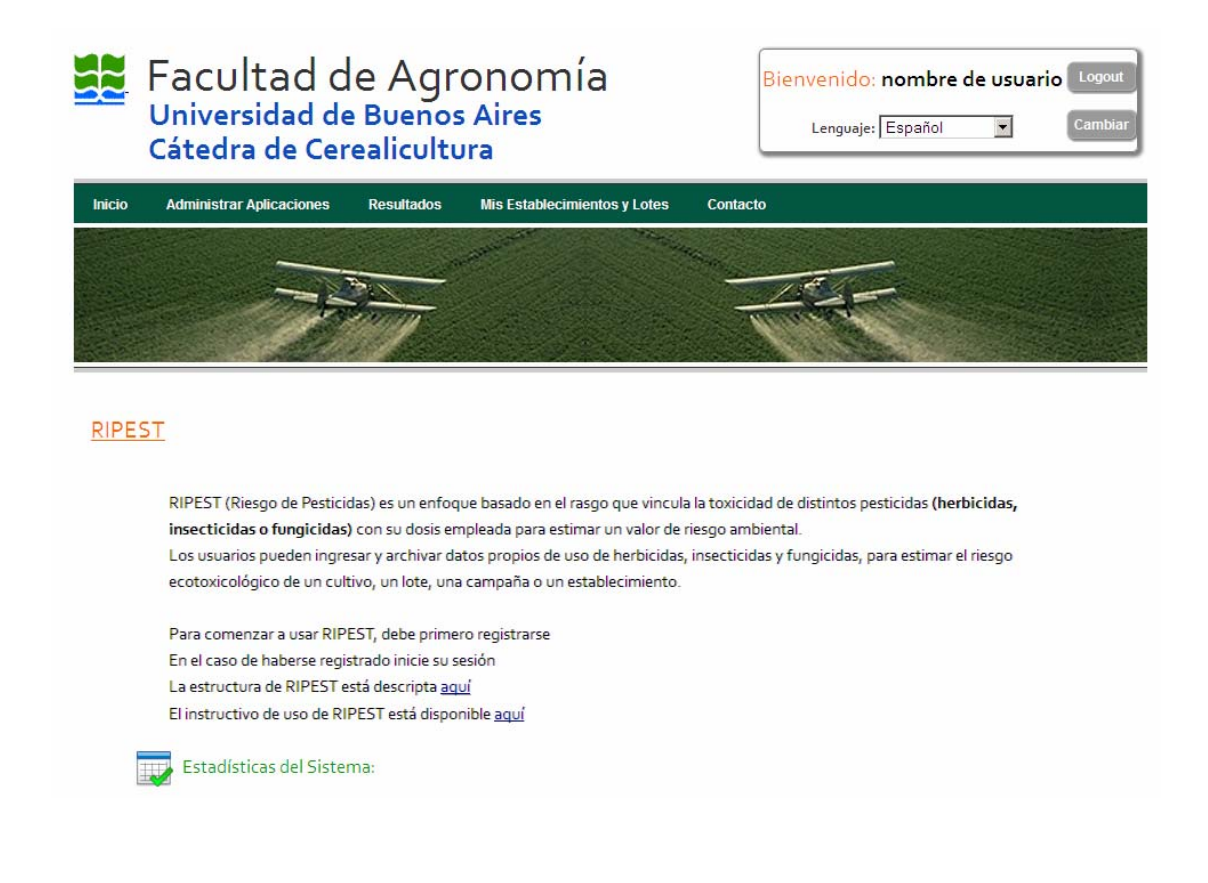

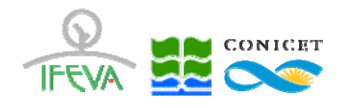

### 3.1 Ingreso de Establecimientos

En primer lugar deberá ingresar el nombre del **Establecimiento** al que van a pertenecer los **Lotes** evaluados. En la barra de navegación debe dirigirse a **Mis Establecimientos y Lotes** y seleccionar la solapa **Administrar Establecimientos** 

|             | Facultad de Agr<br>Universidad de Buenos<br>Cátedra de Cerealicultu                                                                                                    | Bienvenido: nombre de usuario Logout<br>Lenguaje: Español 💌 Cambia                                                                               |                                                                                                    |  |  |  |  |
|-------------|----------------------------------------------------------------------------------------------------|----------------------------------------------------------------------------------------------------|----------------------------------------------------------------------------------------------------|--|--|--|--|
| Inicio      | Administrar Aplicaciones Resultados                                                                                                    | Mis Establecimientos y Lotes                                                                                                    | Contacto                                                                                                    |  |  |  |  |
|             |                                                                                                    | Administrar Establecimientos                                                                                                    |                                                                                                    |  |  |  |  |
|             |                                                                                                    | Administrar Lotes                                                                                                    |                                                                                                    |  |  |  |  |
|             |                                                                                                    |                                                                                                    |                                                                                                    |  |  |  |  |
|             |                                                                                                    |                                                                                                    |                                                                                                    |  |  |  |  |
|             |                                                                                                    |                                                                                                    |                                                                                                    |  |  |  |  |
| <u>RIPE</u> | ST<br>RIPEST (Riesgo de Pesticidas) es un enfoq<br><b>insecticidas o fungicidas</b> ) con su dosis en<br>Los usuarios pueden ingresar y archivar da<br>ecotoxicológico de un cultivo, un lote, una | ue basado en el rasgo que vincula<br>npleada para estimar un valor de i<br>atos propios de uso de herbicidas,<br>a campaña o un establecimiento. | a la toxicidad de distintos pesticidas <b>(herbicidas,</b><br>riesgo ambiental.<br>insecticidas y fungicidas, para estimar el riesgo |  |  |  |  |
|             | Para comenzar a usar RIPEST, debe prime                                                                                                    | ro registrarse                                                                                                    |                                                                                                    |  |  |  |  |
|             | En el caso de haberse registrado inicie su s                                                                                                    | esión                                                                                                    |                                                                                                    |  |  |  |  |
|             | La estructura de RIPEST está descripta aqui                                                                                                    | <u>uí</u>                                                                                                    |                                                                                                    |  |  |  |  |
|             | El instructivo de uso de RIPEST está dispor                                                                                                    | nible <u>aquí</u>                                                                                                    |                                                                                                    |  |  |  |  |
|             | Estadísticas del Sistema:                                                                                                    |                                                                                                    |                                                                                                    |  |  |  |  |
| Al sele     | eccionar la opción <b>Adminis</b>                                                                                                    | trar Establecimien                                                                                                    | tos se despliega la siguiente pantalla                                                                                               |  |  |  |  |

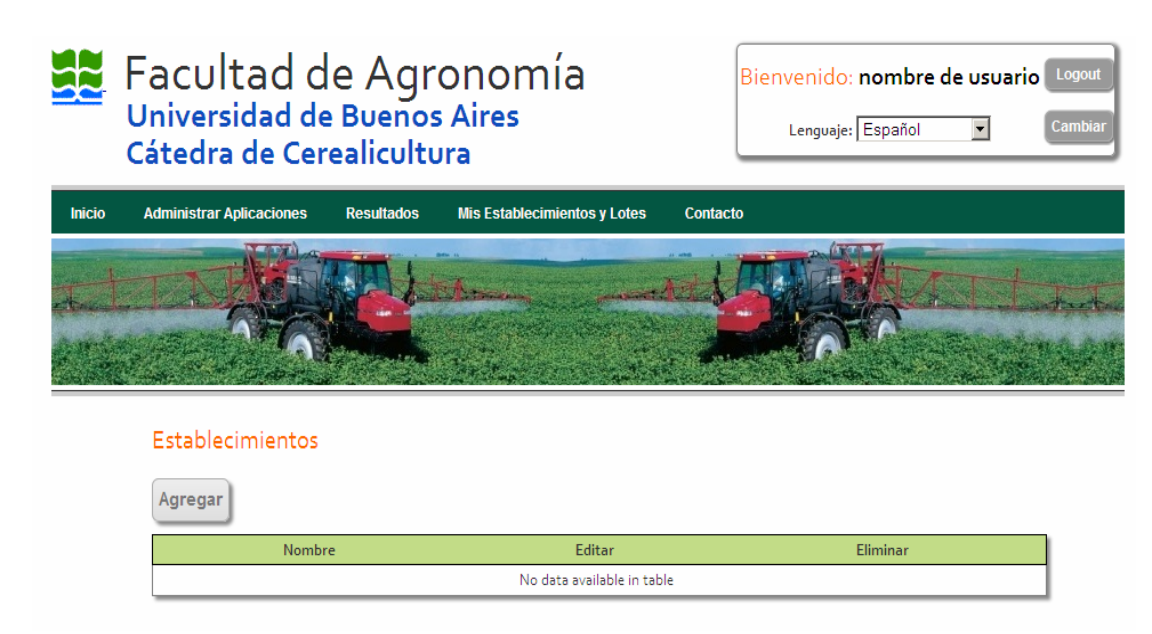

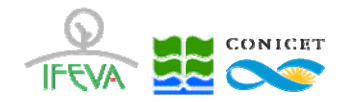

Al seleccionar la opción **Agregar** se despliega la siguiente pantalla, donde debe ingresar el nombre del **Establecimiento** 

| F<br>U<br>C | Facultad de Agronomía<br>Universidad de Buenos Aires<br>Cátedra de Cerealicultura |            |                  |              |          |  | e de usuari | 0 Logout<br>Cambiar |
|-------------|-----------------------------------------------------------------------------------|------------|------------------|--------------|----------|--|-------------|---------------------|
| Inicio /    | Administrar Aplicaciones                                                          | Resultados | Mis Establecimie | ntos y Lotes | Contacto |  |             |                     |
| 4           |                                                                                   |            | -019             | 210-2        |          |  | 9.2         |                     |
|             | Alta de Establecim                                                                | lientos    |                  |              |          |  |             |                     |
|             | Nombre                                                                            |            |                  |              |          |  |             |                     |
|             | Agregar Cancelar                                                                  |            |                  |              |          |  |             |                     |

Una vez ingresado el **Establecimiento**, la pantalla a continuación mostrará la lista ingresada, donde se podrán editar o eliminar cada registro ingresado

|        | Facultad d<br>Universidad de<br>Cátedra de Cer | e Agr<br>Buenos<br>ealicultu | onomía<br>Aires<br>Jra       | Bie      | nvenido: nombre de usuario Logout<br>Lenguaje: Español 💌 Cambiar |                                                                                                    |
|--------|------------------------------------------------|------------------------------|------------------------------|----------|------------------------------------------------------------------|----------------------------------------------------------------------------------------------------|
| Inicio | Administrar Aplicaciones                       | Resultados                   | Mis Establecimientos y Lotes | Contacto |                                                                  |                                                                                                    |
|        |                                                |                              | Ser for the                  |          |                                                                  | the second second second second second second second second second second second second second second second s |
|        | Establecimientos                               |                              |                              |          |                                                                  |                                                                                                    |
|        | Agregar                                        |                              |                              |          |                                                                  |                                                                                                    |
|        |                                                | Nombre                       |                              | Editar   | Eliminar                                                         |                                                                                                    |
|        | E                                              | stablecimiento 1             |                              | 1        | Î                                                                |                                                                                                    |

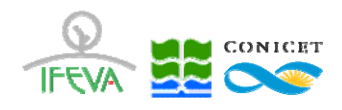

## 3.2 Ingreso de Lotes

En segundo lugar deberá ingresar el nombre del **Lote** correspondiente a las **Aplicaciones** a ingresarse. En la barra de navegación debe dirigirse a **Mis Establecimientos y Lotes** y seleccionar la solapa **Administrar Lotes** 

|                                | Facultad de Ag<br>Universidad de Buend<br>Cátedra de Cerealicul                                                                                                    | Bienvenido: nombre de usuario Logout<br>Lenguaje: Español 🔽 Cambiar                                                                                |                                                                                                    |
|--------------------------------|----------------------------------------------------------------------------------------------------|----------------------------------------------------------------------------------------------------|----------------------------------------------------------------------------------------------------|
| Inicio                         | Administrar Aplicaciones Resultados                                                                                                    | Mis Establecimientos y Lotes                                                                                                    | Contacto                                                                                                    |
|                                |                                                                                                    | Administrar Establecimientos<br>Administrar Lotes                                                                                                  |                                                                                                    |
| <u>RIPE</u>                    | <u>ST</u>                                                                                                    |                                                                                                    |                                                                                                    |
|                                | RIPEST (Riesgo de Pesticidas) es un enf<br><b>insecticidas o fungicidas)</b> con su dosis<br>Los usuarios pueden ingresar y archivar<br>ecotoxicológico de un cultivo, un lote, t | oque basado en el rasgo que vincul<br>empleada para estimar un valor de<br>datos propios de uso de herbicidas<br>ına campaña o un establecimiento. | a la toxicidad de distintos pesticidas <b>(herbicidas,</b><br>riesgo ambiental.<br>, insecticidas y fungicidas, para estimar el riesgo |
|                                | Para comenzar a usar RIPEST, debe pri<br>En el caso de haberse registrado inicie s<br>La estructura de RIPEST está descripta<br>El instructivo de uso de RIPEST está dis          | mero registrarse<br>u sesión<br>aquí<br>ponible <u>aquí</u>                                                                                        |                                                                                                    |
|                                | Estadísticas del Sistema:                                                                                                    |                                                                                                    |                                                                                                    |
| © 2013 - <u>(</u><br>Av. San M | Cátedra de Cerealicultura - Facultad de Agrono<br>Iartín 4453 - C1417DSE - Buenos Aires - Argent                                                                                  | mía - <u>Universidad de Buenos Aires</u><br>ina - Tel. +54-11-4-524-8000                                                                           |                                                                                                    |

Al seleccionar la opción **Administrar Lotes** se despliega la siguiente pantalla

|        | Facultad<br>Universidad<br>Cátedra de C | de Agrono<br>de Buenos Airo<br>Cerealicultura | Bie                      | envenido: nomb<br>Lenguaje: Españo | ore de usuario | Logout<br>Cambiar |  |
|--------|-----------------------------------------|-----------------------------------------------|--------------------------|------------------------------------|----------------|-------------------|--|
| Inicio | Administrar Aplicacion                  | es Resultados Mis E                           | stablecimientos y Lotes  | Contacto                           |                |                   |  |
|        | Lotes                                   |                                               |                          |                                    |                |                   |  |
|        | Agregar                                 |                                               |                          |                                    |                |                   |  |
|        | Nombre                                  | Area [has]                                    | Establecimien            | nto                                | Editar         | Eliminar          |  |
|        |                                         |                                               | No data available in tab | le                                 |                |                   |  |

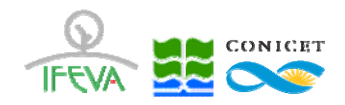

Al seleccionar la opción **Agregar** se despliega la siguiente pantalla, donde debe ingresar el nombre del **Lote** (el campo **Superficie en [ha]** es de carácter **Optativo**)

|        | Facultad d<br>Universidad de<br>Cátedra de Cer | e Agr<br>Buenos<br>ealicultu | onomía<br>Aires<br>Ira       | Bienvenido: nombre de us<br>Lenguaje: Español 💌                                                                                                    | Uario Logout<br>Cambiar |
|--------|------------------------------------------------|------------------------------|------------------------------|----------------------------------------------------------------------------------------------------|-------------------------|
| Inicio | Administrar Aplicaciones                       | Resultados                   | Mis Establecimientos y Lotes | Contacto                                                                                                    |                         |
|        |                                                |                              | and the second second        |                                                                                                    |                         |
|        | · · · · ·                                      |                              |                              | Non the second second s |                         |
|        |                                                | Phe land                     |                              |                                                                                                    |                         |
|        |                                                |                              | State State State            | Marrie Contraction                                                                                                    |                         |
|        |                                                | 1 832                        |                              | and a state of the                                                                                                    |                         |
|        | Alta de Lotes                                  |                              |                              |                                                                                                    |                         |
|        |                                                |                              |                              |                                                                                                    |                         |
|        | * Estab                                        | lecimiento:                  |                              | Establecimiento 1 💌                                                                                                    |                         |
|        | * Nomb                                         | ore de Lote:                 |                              | nombre                                                                                                    |                         |
|        | Superf                                         | ficie en [ha]                |                              | 0                                                                                                    |                         |
|        | Agregar Cancelar                               | )                            |                              |                                                                                                    |                         |

Una vez ingresado el **Lote**, la pantalla a continuación mostrará la lista ingresada, donde se podrán editar o eliminar cada registro ingresado

|        | Facultad d<br>Universidad de<br>Cátedra de Cer | e Agro<br>Buenos<br>ealicultu | Bienv                        | Bienvenido: nombre de usuario Logout<br>Lenguaje: Español 💌 Cambiar |        |          |  |  |
|--------|------------------------------------------------|-------------------------------|------------------------------|---------------------------------------------------------------------|--------|----------|--|--|
| Inicio | Administrar Aplicaciones                       | Resultados                    | Mis Establecimientos y Lotes | Contacto                                                            |        |          |  |  |
|        |                                                |                               |                              |                                                                     |        | MANNA    |  |  |
|        | Lotes                                          |                               |                              |                                                                     |        |          |  |  |
|        | Agregar                                        |                               |                              |                                                                     |        |          |  |  |
|        | Nombre                                         | Area [has]                    | Establecimien                | to                                                                  | Editar | Eliminar |  |  |
|        | Lote 1                                         |                               | Establecimient               | 01                                                                  | 1      | Î        |  |  |

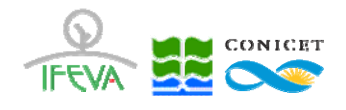

## 3.3 Ingreso de Aplicaciones

Finalmente deberá ingresar cada una de las **Aplicaciones** correspondientes a los **Lotes** evaluados. En la barra de navegación debe dirigirse a **Administrar Aplicaciones** 

|             | Facultad d<br>Universidad de<br>Cátedra de Cere                                                                         | e Agro<br>Buenos<br>ealicultu                                                        | onomía<br>Aires<br>Ira                                                                                                    |                                               | Bienvenido: nombre de usuario Logout<br>Lenguaje: Español 🔽 Cambiar                                  |
|-------------|----------------------------------------------------------------------------------------------------|--------------------------------------------------------------------------------------|----------------------------------------------------------------------------------------------------|-----------------------------------------------|----------------------------------------------------------------------------------------------------|
| Inicio      | Administrar Aplicaciones                                                                                                | Resultados                                                                           | Mis Establecimientos y Lotes                                                                                                    | Contacto                                      | )                                                                                                    |
|             |                                                                                                    |                                                                                      |                                                                                                    |                                               |                                                                                                    |
| <u>RIPE</u> | <u>ST</u>                                                                                                    |                                                                                      |                                                                                                    |                                               |                                                                                                    |
|             | RIPEST (Riesgo de Pesticid<br>insecticidas o fungicidas)<br>Los usuarios pueden ingres<br>ecotoxicológico de un culti   | as) es un enfoqu<br>con su dosis em<br>sar y archivar dat<br>vo, un lote, una        | ue basado en el rasgo que vincul<br>Ipleada para estimar un valor de<br>tos propios de uso de herbicidas<br>campaña o un establecimiento. | a la toxicida<br>riesgo ambi<br>, insecticida | id de distintos pesticidas <b>(herbicidas,</b><br>iental.<br>is y fungicidas, para estimar el riesgo |
|             | Para comenzar a usar RIPE<br>En el caso de haberse regist<br>La estructura de RIPEST es<br>El instructivo de uso de RIP | ST, debe primer<br>trado inicie su se<br>tá descripta <u>aqu</u><br>'EST está dispor | o registrarse<br>Isión<br><u>I</u> í<br>Iible <u>aquí</u>                                                                                 |                                               |                                                                                                    |
|             | Estadísticas del Sistem                                                                                                 | na:                                                                                  |                                                                                                    |                                               |                                                                                                    |

Al seleccionar la opción Administrar Aplicaciones se despliega la siguiente pantalla:

| Facultad de Agronomía<br>Universidad de Buenos Aires<br>Cátedra de Cerealicultura |                       |            |           |          |             |                 |          | Bienver<br><sub>Ler</sub> | nido: <b>nombr</b><br>Iguaje: Español | e de usu | ario ( | Logout<br>Cambiar |
|-----------------------------------------------------------------------------------|-----------------------|------------|-----------|----------|-------------|-----------------|----------|---------------------------|---------------------------------------|----------|--------|-------------------|
| Inicio                                                                            | Administrar Aplicacio | ones R     | esultados | Mis Esta | blecimiento | os y Lotes      | Contacto |                           |                                       |          |        |                   |
|                                                                                   |                       |            |           |          |             |                 |          |                           |                                       |          |        |                   |
|                                                                                   | Aplicaciones          |            |           |          |             |                 |          |                           |                                       |          |        |                   |
|                                                                                   | Agregar               | ninar Sele | ección    |          |             |                 |          |                           |                                       |          |        |                   |
|                                                                                   | Año Estable           | cimiento   | Lote      | Producto | Dosis       | Unidad          | Cultivo  | Área                      | Rendimiento                           | Editar   |        |                   |
|                                                                                   |                       |            |           |          | No data av  | allable in tabl | e        |                           |                                       |          |        |                   |

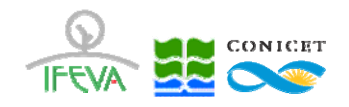

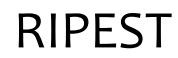

Al seleccionar la opción Agregar se despliega la siguiente pantalla:

|        | Facultad d<br>Universidad de<br>Cátedra de Cer            | e Agr<br>Buenos<br>ealicultu      | onomía<br>Aires<br>Ira         | Bienveni              | do: nombre de usuario<br><sub>vaje:</sub> Español 💌 | Logout<br>Cambiar |
|--------|-----------------------------------------------------------|-----------------------------------|--------------------------------|-----------------------|-----------------------------------------------------|-------------------|
| Inicio | Administrar Aplicaciones                                  | Resultados                        | Mis Establecimientos y Lote    | s Contacto            |                                                     |                   |
|        |                                                           |                                   |                                |                       |                                                     | 342               |
|        | Alta de Aplicacion                                        | es                                |                                |                       |                                                     |                   |
|        | * Año                                                     |                                   |                                | 2014                  |                                                     | 1                 |
|        | * Establecimient                                          | o - Lote:                         |                                | - SIN DEFINIR         |                                                     |                   |
|        | * Producto                                                | D:                                |                                | SIN DEFINIR           |                                                     |                   |
|        | * Dosis:                                                  |                                   |                                |                       |                                                     |                   |
|        | Cultivo:                                                  |                                   |                                | SIN DEFINIR           |                                                     |                   |
|        | Tipo de Sue                                               | elo:                              |                                | SIN DEFINIR           |                                                     |                   |
|        | Rendimient                                                | to:                               |                                | [qq/h                 | a]                                                  |                   |
|        | * DATOS OBLIGATORIOS                                      |                                   |                                |                       |                                                     |                   |
|        | Los valores de dosis deben                                | ingresarse en cm                  | 13/ha o gr/ha.                 |                       |                                                     |                   |
|        | En el caso de ser necesario<br>1l/ha = 1000 cm3/ha 1kg/ha | transformar los (<br>= 1000 gr/ha | Jatos:                         |                       |                                                     |                   |
|        | En el caso de ingresar infor                              | mación de un lote                 | e para más de un año, estos de | ben ser consecutivos. |                                                     |                   |
|        | Agregar Cancelar                                          |                                   |                                |                       |                                                     |                   |

En esta pantalla deberá completar la siguiente información obligatoria:

- 1) Ingresar el **Año** correspondiente
- 2) Seleccionar la combinación de Establecimiento Lote correspondiente del menú desplegable
- 3) Seleccionar el **Producto** correspondiente del menú desplegable
- 4) Ingresar la Dosis correspondiente

## **Importante:**

# La Dosis deberá ser ingresada solamente un cm3/ha (para formulados líquidos) o gr/ha (para formulados sólidos)

A continuación, podrá también ingresar información de tres campos **optativos:** 

- 5) Cultivo
- 6) Tipo de Suelo
- 7) Rendimiento [q/ha]

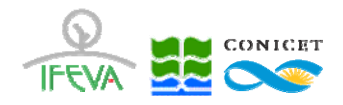

Una vez ingresado los campos, deberá seleccionar la opción **Agregar**, y el registro se verá incorporado en la base de registros, donde se podrán editar o eliminar cada registro ingresado:

| F<br>L | acu<br>Univer<br>Cátedr | ltad de<br>sidad de<br>a de Cere | e Agr<br>Bueno<br>alicult | ONOM<br>s Aires<br>ura | ía          |        | Bie      | enveni<br>Lengu | do: <b>nombre</b><br><sub>Jaje:</sub> Español | de usu:<br>T | ario ( | Logout<br>Cambiar |
|--------|-------------------------|----------------------------------|---------------------------|------------------------|-------------|--------|----------|-----------------|-----------------------------------------------|--------------|--------|-------------------|
| Inicio | Administra              | r Aplicaciones                   | Resultados                | Mis Establecin         | nientos y L | otes ( | Contacto |                 |                                               |              |        |                   |
| tt.    |                         |                                  |                           |                        |             |        |          |                 |                                               |              |        |                   |
|        | Aplicad                 | ciones                           |                           |                        |             |        |          |                 |                                               |              |        |                   |
|        | Agrega                  | r) Eliminar Se                   | lección                   |                        |             |        |          |                 |                                               |              |        |                   |
|        | Año                     | Establecimiento                  | Lote                      | Producto               | Dosis       | Unidad | Cultivo  | Área            | Rendimiento                                   | Editar       |        |                   |
|        | 2014                    | Establecimiento 1                | Lote 1                    | Cipermetrina 25        | 180         | cm3/ha | Maiz     | [has]           | 89                                            | /            |        |                   |

El procedimiento de **Ingreso de Aplicaciones** deberá repetirse tantas veces como **Aplicaciones** hayan sido utilizadas en el **Lote.** 

## Importante:

En el caso de evaluar un Lote en más de un Año, estos deben ser consecutivos.

## 4. Resultados

#### 4.1 Resultados

Una vez ingresados los datos de **Establecimiento**, **Lote** y las **Aplicaciones** correspondientes, puede pasar a la pantalla de **Resultados** 

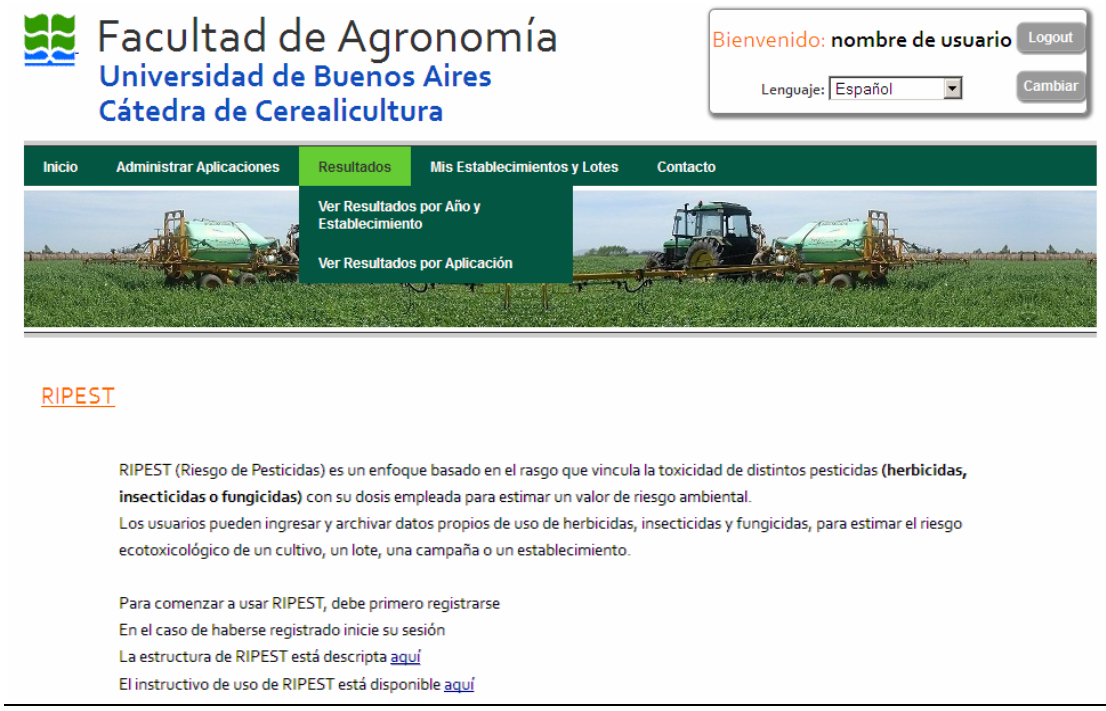

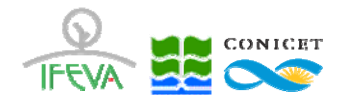

## La pantalla de Resultados presenta dos regiones:

#### 1) Filtros

Mediante la conjunción de dos filtros, es posible seleccionar la información a desplegarse según los criterios de **Establecimiento** y **Año.** Para ello, deberá seleccionar la combinación deseada desde los menús desplegables y seleccionar la opción **Filtrar.** 

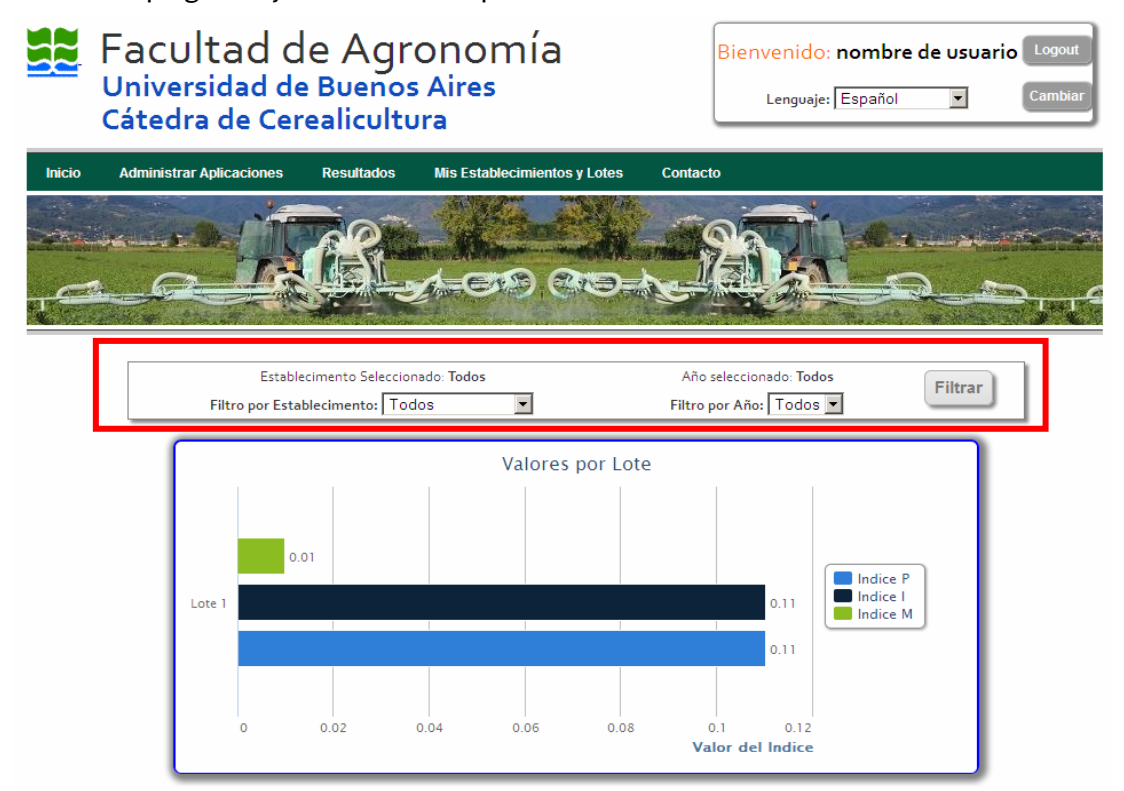

## 2) Valores por Lote

A la izquierda se reportan los nombres de los **Lotes** (según el criterio establecido por los **Filtros**). Las barras indican los valores de los tres índices (Índice P, Índice I e Índice M).

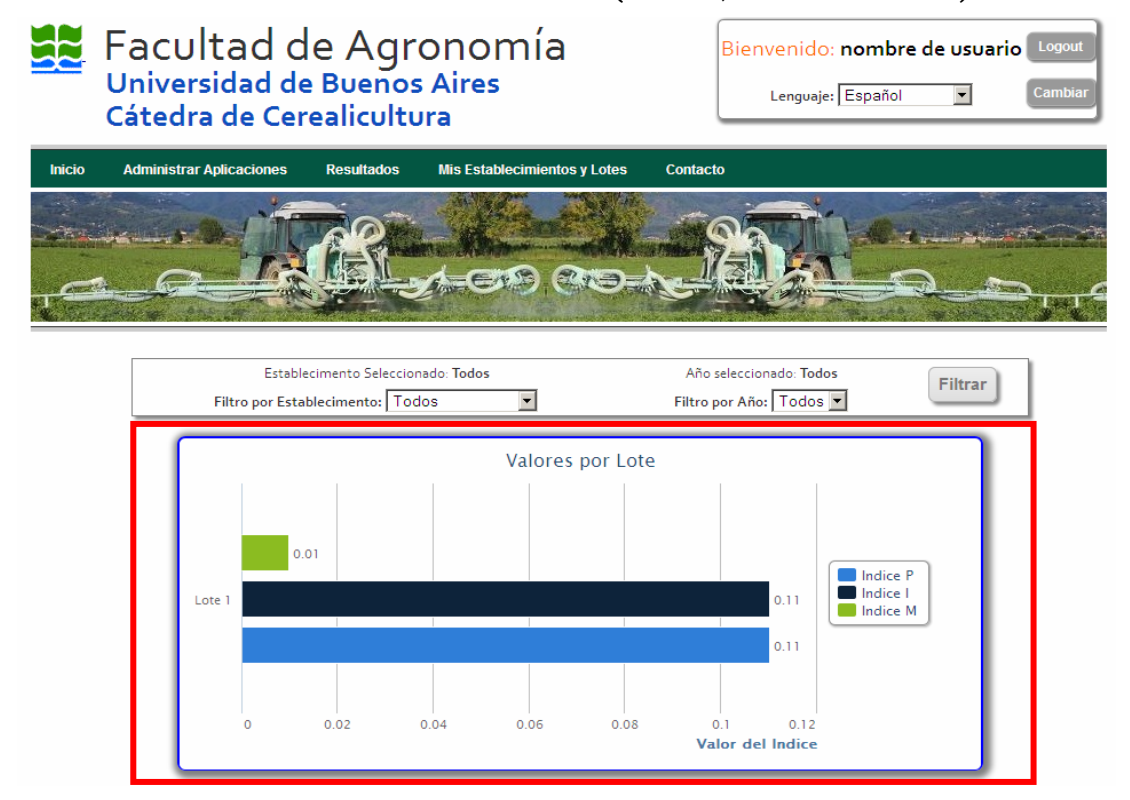

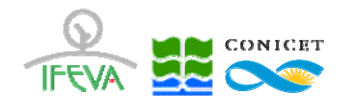

Seleccionando los nombres de los **Índices** en la leyenda de la derecha, es posible refinar la información en pantalla

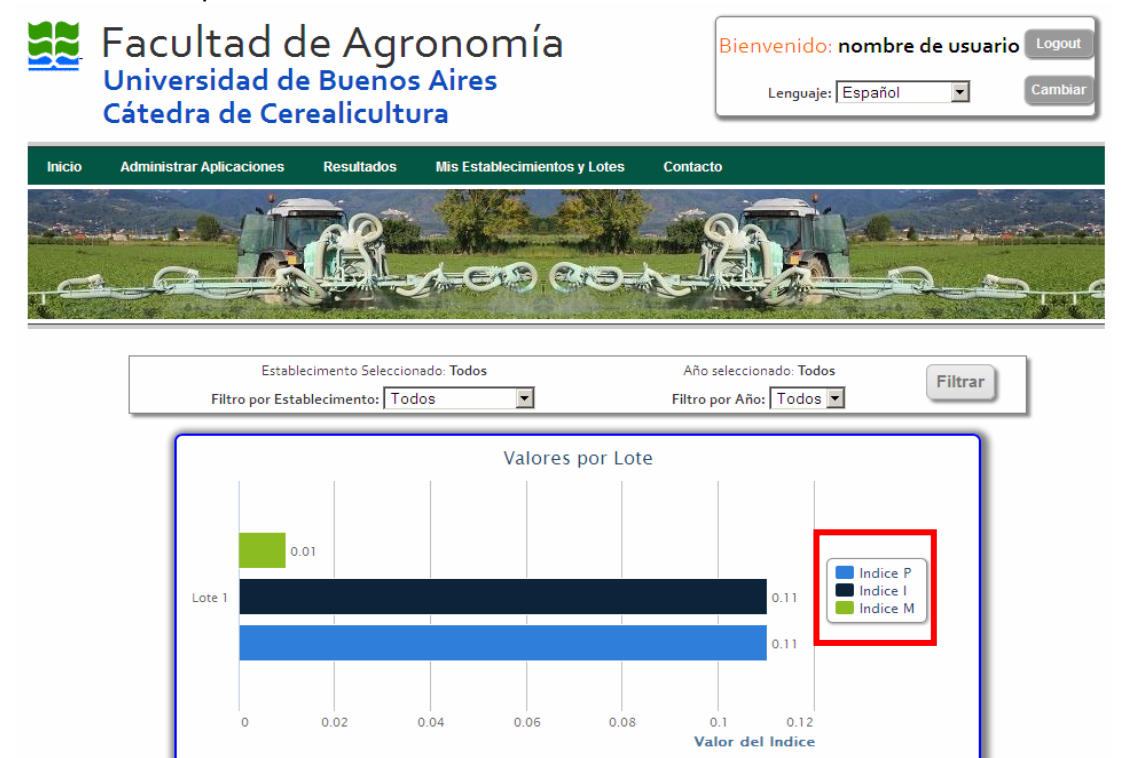

## 4.2 Resultados por Año y Establecimiento

A continuación es posible observar en detalle los Resultados a nivel de Año y Establecimiento. Para ello es necesario seleccionar la opción de **Resultados por Año y Establecimiento** en la solapa de **Resultados** 

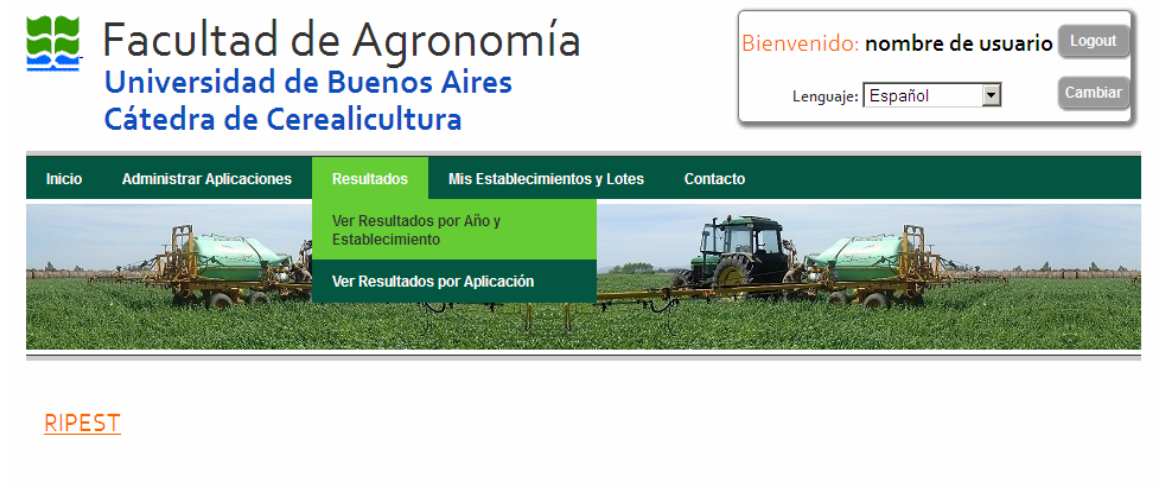

RIPEST (Riesgo de Pesticidas) es un enfoque basado en el rasgo que vincula la toxicidad de distintos pesticidas (herbicidas, insecticidas o fungicidas) con su dosis empleada para estimar un valor de riesgo ambiental. Los usuarios pueden ingresar y archivar datos propios de uso de herbicidas, insecticidas y fungicidas, para estimar el riesgo ecotoxicológico de un cultivo, un lote, una campaña o un establecimiento. Para comenzar a usar RIPEST, debe primero registrarse En el caso de haberse registrado inicie su sesión

La estructura de RIPEST está descripta <u>aquí</u>

El instructivo de uso de RIPEST está disponible aquí

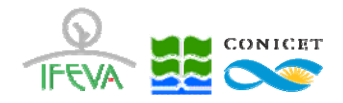

En primer lugar, RIPEST, muestra la Tabla de **Resultados por Año.** En esta tabla se indican los valores Promedios (**Prom**), Mínimos (**Min**) y Máximos (**Max**), para cada **Índice**, junto al **Número de lotes analizados.** Este **Número de Lotes** corresponde a la cantidad de **Lotes** ingresados en **cada Año** para **todos los Establecimientos** ingresados por el usuario. Los campos **Prom, Min** y **Max** de cada **Índice** pueden ordenarse mediante la selección de cada uno de los **nombres de campos:** 

|      | Facul<br>Univers<br>Cátedra | tad d<br>idad de<br>i de Cer | e Agro<br>Buenos<br>ealicultu | ONOI<br>Aires<br>ra |            | Bienve     | nido:<br>nguaje: | nomb<br>Españo | re de u | vsuario Log<br>Can |           |      |
|------|-----------------------------|------------------------------|-------------------------------|---------------------|------------|------------|------------------|----------------|---------|--------------------|-----------|------|
| icio | Administrar A               | <b>Aplicaciones</b>          | Resultados                    | Mis Establ          | lecimiento | os y Lotes | Conta            | cto            |         |                    |           |      |
|      |                             |                              |                               | 1.                  |            |            | +                |                |         |                    |           |      |
|      | Resultado                   | os por Año                   |                               |                     |            |            |                  |                |         |                    |           |      |
|      | 460                         | -                            | Prom                          | Indice: I           | Max        | Prom       | Indice: Min      | Max            | Dr      | Indice: P          |           |      |
|      | 2014                        | 1                            | 0.11                          | 0.11                | 0.11       | 0.01       | 0.01             | 0.01           | 0.      | 11                 | 0.11      | 0.11 |
|      | Resultado                   | s por Estable                | cimiento                      |                     | Indice: I  |            | In               | dice: M        |         |                    | Indice: P |      |
|      | Establ                      | ecimiento                    | N° Lotes**                    | Prom                | Min        | Max        | Prom             | Min 1          | Max     | Prom               | Min       | Max  |
|      | Estable                     | cimiento 1                   | 1                             | 0.11                | 0.11       | 0.11       | 0.01             | 0.01 0         | 0.01    | 0.11               | 0.11      | 0.11 |
|      |                             |                              |                               |                     |            |            |                  |                |         |                    |           |      |

Los colores representan los rangos de peligro de cada indicador: o-o.25 (verde: riesgo bajo); o.26-o.5 (amarillo: riesgo medio bajo); o.51-o.75 (naranja: riesgo medio alto); o.76-1 (rojo: riesgo alto).

Los valores de **Prom, Min** y **Max** se reportan con un color diferente según pertenezcan a los **Rangos** predefinidos de riesgo ecotoxicológico. Los Rangos se identifican en la leyenda a pie de página

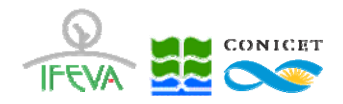

En segundo lugar, RIPEST, muestra la Tabla de **Resultados por Establecimiento.** En esa tabla se indican los valores Promedios (**Prom**), Mínimos (**Min**) y Máximos (**Max**), para cada **Índice**, junto al **Número de lotes analizados.** Este **Número de Lotes** corresponde a la cantidad de **Lotes** ingresados en **cada Establecimiento** para **todos los Años** ingresados por el usuario.

Los campos **Prom, Min** y **Max** de cada **Índice** pueden ordenarse mediante la selección de cada uno de los **nombres de campos:** 

| Administrar /                         | Aplicaciones                                                 | Resultados               | Mis Estab                | lecimiento                      | s y Lotes           | Contac                                 | cto                                |     |                            |                                             |             |
|---------------------------------------|--------------------------------------------------------------|--------------------------|--------------------------|---------------------------------|---------------------|----------------------------------------|------------------------------------|-----|----------------------------|---------------------------------------------|-------------|
|                                       | - Bernell                                                    | TEA .                    |                          |                                 |                     |                                        |                                    |     | -                          |                                             | -           |
|                                       | 1                                                            | T.                       |                          |                                 |                     |                                        | -                                  |     | 1                          |                                             |             |
|                                       |                                                              |                          | 15ter                    |                                 | -                   | 122                                    |                                    | 2 A |                            |                                             |             |
|                                       |                                                              |                          |                          |                                 |                     |                                        |                                    |     |                            |                                             |             |
|                                       |                                                              |                          |                          |                                 |                     |                                        |                                    |     |                            |                                             |             |
| Desultada                             | A 77 -                                                       |                          |                          |                                 |                     |                                        |                                    |     |                            |                                             |             |
| Resultado                             | os por Año                                                   |                          |                          |                                 |                     |                                        |                                    |     |                            |                                             |             |
| Resultado                             | os por Año<br>-                                              |                          | Indice: I                |                                 |                     | Indice: M                              | л                                  |     | Ir                         | ndice: P                                    |             |
| Resultado<br>Año                      | os por Año<br>-<br>Nº Lotes*                                 | Prom                     | Indice: I<br>Min         | Max                             | Prom                | Indice: M                              | 1<br>Max                           |     | lı<br>Prom                 | ndice: P<br>Min                             | Max         |
| Resultado<br>Año<br>2014              | os por Año<br>-<br>Nº Lotes*<br>1                            | Prom<br>0.11             | Indice: I<br>Min<br>0.11 | Max<br>0.11                     | Prom<br>0.01        | Indice: M<br>Min<br>0.01               | <u>л</u><br>Мах<br>0.01            |     | lı<br>Prom<br>0.11         | ndice: P<br>Min<br>0.11                     | Max<br>0.11 |
| Resultado<br>Año<br>2014<br>Resultado | os por Año<br>-<br>Nº Lotes*<br>1<br>os por Estableo         | Prom<br>0.11<br>cimiento | Indice: I<br>Min<br>0.11 | Max<br>0.11                     | Prom<br>0.01        | Indice: N<br>Min<br>0.01               | <u>л</u><br>Мах<br>0.01            |     | lı<br>Prom<br>0.11         | ndice: P<br>Min<br>0.11                     | Max<br>0.11 |
| Resultado<br>Año<br>2014<br>Resultado | s por Año<br>-<br>Nº Lotes*<br>1<br>s por Estableo           | Prom<br>0.11<br>cimiento | Indice: I<br>Min<br>0.11 | Max<br>0.11                     | Prom<br>0.01        | Indice: M<br>Min<br>0.01               | Л<br>Мах<br>0.01                   |     | li<br>Prom<br>0.11         | ndice: P<br>Min<br>0.11                     | Max<br>0.11 |
| Resultado<br>Año<br>2014<br>Resultado | os por Año<br>Nº Lotes*<br>1<br>os por Estableo              | Prom<br>0.11<br>cimiento | Indice: I<br>Min<br>0.11 | Max<br>0.11<br>Indice: I        | Prom<br>0.01        | Indice: M<br>Min<br>0.01<br>In         | ۸<br>م. o. o.<br>dice: M           |     | li<br>Prom<br>0.11         | ndice: P<br>Min<br>0.11<br>Indice: P        | Max<br>0.11 |
| Año<br>2014<br>Establ                 | os por Año<br>Nº Lotes*<br>1<br>os por Estableo<br>ecimiento | Prom<br>0.11<br>cimiento | Indice: I<br>Min<br>0.11 | Max<br>0.11<br>Indice: I<br>Min | Prom<br>0.01<br>Max | Indice: M<br>Min<br>0.01<br>In<br>Prom | A<br>Max<br>0.01<br>dice: M<br>Min | Мах | Ir<br>Prom<br>0.11<br>Prom | ndice: P<br>Min<br>0.11<br>Indice: P<br>Min | Ma:<br>0.11 |

(\*\*)Número de Lotes analizados en cada establecimiento para todos los años ingresados.

Los colores representan los rangos de peligro de cada indicador: o-o.25 (verde: riesgo bajo); o.26-o.5 (amarillo: riesgo medio bajo); o.51-o.75 (naranja: riesgo medio alto); o.76-1 (rojo: riesgo alto).

Los valores de **Prom, Min** y **Max** se reportan con un color diferente según pertenezcan a los **Rangos** predefinidos de riesgo ecotoxicológico. Los Rangos se identifican en la leyenda a pie de página

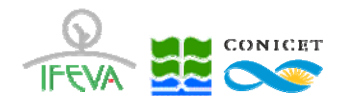

## 4.3 Resultados por Aplicación

A continuación es posible observar en detalle los Resultados a nivel de **Aplicación**. Para ello es necesario seleccionar la opción de **Resultados por Aplicación** en la solapa de **Resultados** 

|             | Facultad d<br>Universidad de<br>Cátedra de Cer | e Agro<br>Buenos<br>ealicultu                 | onomía<br><sub>Aires</sub><br>ra                                    | Bienve                                  | enido: nombre de usu<br>enguaje: Español 💌 | Logout<br>Cambiar |
|-------------|------------------------------------------------|-----------------------------------------------|---------------------------------------------------------------------|-----------------------------------------|--------------------------------------------|-------------------|
| Inicio      | Administrar Aplicaciones                       | Resultados                                    | Mis Establecimientos y Lotes                                        | Contacto                                |                                            |                   |
|             |                                                | Ver Resultados<br>Establecimiente             | o por Año y                                                         | and the second second                   |                                            |                   |
|             | 17-5                                           | Ver Resultados                                | por Aplicación                                                      |                                         | 1                                          |                   |
|             |                                                |                                               |                                                                     |                                         |                                            |                   |
|             |                                                |                                               |                                                                     |                                         |                                            |                   |
| <u>RIPE</u> | <u>ST</u>                                      |                                               |                                                                     |                                         |                                            |                   |
|             |                                                |                                               |                                                                     |                                         |                                            |                   |
|             | RIPEST (Riesgo de Pesticio                     | das) es un enfoqu                             | e basado en el rasgo que vincul                                     | la toxicidad de dist                    | intos pesticidas <b>(herbicidas,</b>       |                   |
|             | Insecticidas o fungicidas)                     | i con su dosis em<br>sar v archivar dat       | pieada para estimar un vaior de<br>tos propios de uso de berbicidas | esgo ambientai.<br>Insecticidas y funci | cidas inara estimar el riesco              |                   |
|             | ecotoxicológico de un cult                     | ivo, un lote, una                             | campaña o un establecimiento.                                       | insecticidus y rongi                    | claus, para estimar erriesgo               |                   |
|             |                                                |                                               |                                                                     |                                         |                                            |                   |
|             | Para comenzar a usar RIPI                      | EST, debe primer                              | o registrarse                                                       |                                         |                                            |                   |
|             | En el caso de haberse regis                    | trado inicie su se                            | sión<br>/                                                           |                                         |                                            |                   |
|             | La estructura de RIPEST e                      | sta descripta <u>aqu</u><br>DECT esté disease | <u>l</u><br>ible e evil                                             |                                         |                                            |                   |
|             | El Instructivo de USO de RI                    | PEDT esta dispon                              | ible adui                                                           |                                         |                                            |                   |

La pantalla de Resultados por Aplicación presenta dos regiones:

#### 1) Filtros

Mediante la conjunción de dos filtros, es posible seleccionar la información a desplegarse según los criterios de **Establecimiento** y **Año.** Para ello, deberá seleccionar la combinación deseada desde los menús desplegables y seleccionar la opción **Filtrar.** 

|            | Facultad d<br>Universidad de<br>Cátedra de Cer                                                                                                    | e Agro<br>Buenos<br>ealicultu                                                                                     | onomía<br><sub>Aires</sub><br>ra                                                                                                    | Bienvenido: no<br>Lenguaje: Es                                | mbre de usuario Logout<br>pañol 🔽 Cambiar |
|------------|----------------------------------------------------------------------------------------------------|----------------------------------------------------------------------------------------------------|----------------------------------------------------------------------------------------------------|---------------------------------------------------------------|-------------------------------------------|
| Inicio     | Administrar Aplicaciones                                                                                                    | Resultados                                                                                                    | Mis Establecimientos y Lotes                                                                                                    | Contacto                                                      |                                           |
| - <b>1</b> |                                                                                                    | R.                                                                                                    | 4-679 (35)-                                                                                                    |                                                               |                                           |
|            | Estable<br>Filtro por Estal                                                                                                    | cimento Seleccion:<br>blecimento: Todo                                                                            | ado: Todos<br>DS                                                                                                    | Año seleccionado: Todos<br>Filtro por Año: │Todos ▼           | Filtrar                                   |
|            | (para ver en detalles las Ap                                                                                                    | licaciones por Lot                                                                                                | e, haga clic en el nombre de cada                                                                                                    | Lote)                                                         |                                           |
|            | Lote                                                                                                    | ,,                                                                                                    | 1                                                                                                    | M                                                             | Р                                         |
|            | Lote 1                                                                                                    |                                                                                                    | 0.11                                                                                                    | 0.01                                                          | 0.11                                      |
|            | <ul> <li>(a) Unidades de toxicidad (</li> <li>(b) Valor de Unidades de toxicidad (</li> <li>(c) Unidades de toxicidad (</li> <li>(d) Valor de Unidades de toxicidad se toxicidad e toxicidad se toxicidad e toxicidad e to</li></ul> | mamíferos)<br>oxicidad (mamífer<br>insectos)<br>oxicidad (insectos)<br>s rangos de peligro<br>nedio alto); o.76-1 | os) que implica el <u>máximo riesgo</u><br>que implica el <u>máximo riesgo am</u><br>y de cada indicador: o-o.25 (verde<br>(rojo: riesgo alto). | ambiental<br>biental<br>: riesgo bajo); o.26-o.5 (amarillo: I | riesgo medio bajo);                       |

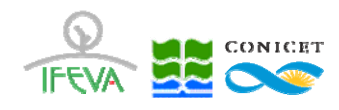

#### 2) Lotes

A la izquierda se reportan los nombres de los **Lotes** (según el criterio establecido por los **Filtros**). Las **columnas** indican los valores de los tres **Índices** (Índice **P**, Índice **I** e Índice **M**).

Los campos I, M y P pueden ordenarse mediante la selección de cada uno de los **nombres de campos:** 

| F<br>U<br>C | acultad de Ag<br>niversidad de Buend<br>átedra de Cerealicul | ronomía<br>os Aires<br>tura              | Bienvenido: I<br>Lenguaje: | nombre de usuario Logout<br>Español 🔽 Cambiar |
|-------------|--------------------------------------------------------------|------------------------------------------|----------------------------|-----------------------------------------------|
| Inicio      | Administrar Aplicaciones Resultados                          | Mis Establecimientos y Lotes             | Contacto                   |                                               |
| a           |                                                              |                                          |                            |                                               |
|             | Establecimento Selec                                         | cionado: Todos                           | Año seleccionado: Todos    | Filtrar                                       |
|             | Filtro por Establecimento:                                   | Iodos 💌                                  | Filtro por Año: 1 odos 💌   |                                               |
| Γ           | Lotes                                                        | Loto basa disan di sembro de sa          |                            |                                               |
|             | Lote                                                         | Lote, naga circ en el nombre de car<br>I | M                          | Р                                             |
|             | Lote 1                                                       | 0.11                                     | 0.01                       | 0.11                                          |

Seleccionando los nombres de los **Lotes** en la columna **Lote**, es posible refinar la información en pantalla, mostrándose los valores de cada **Aplicación** 

|       | Facultac<br>Universidac<br>Cátedra de                                                                               | l de J<br>l de Bu<br>Cereal                     | Agro<br>Jenos A<br>icultura     | nomía<br><sup>sires</sup> | 1                | Bier                           | nvenido: <b>nom</b><br>Lenguaje: Espai | bre de us        | Suario Logo<br>] Camt |
|-------|----------------------------------------------------------------------------------------------------|-------------------------------------------------|---------------------------------|---------------------------|------------------|--------------------------------|----------------------------------------|------------------|-----------------------|
| nicio | Administrar Aplicacio                                                                                               | nes Res                                         | sultados N                      | lis Establecimient        | osyLotes (       | Contacto                       |                                        |                  |                       |
| 4     |                                                                                                    |                                                 | <u>Si</u>                       |                           |                  |                                |                                        |                  |                       |
|       | Filtro po                                                                                                    | Establecimen<br>or Establecim                   | to Seleccionado<br>ento: Todos  | : Todos                   |                  | Año seleccio<br>Filtro por Año | onado: Todos<br>o: Todos 💌             | Filtr            | ar                    |
|       | Lotes                                                                                                    | las Aplicacio                                   | nas par Lata h                  | aga clis on ol nom        | bro do cada Loto |                                |                                        |                  |                       |
|       | La                                                                                                    | te                                              | nes por cote, n                 | I                         |                  | M                              |                                        | Р                |                       |
|       | Lot                                                                                                    | :e 1                                            |                                 | 0.11                      |                  | 0.01                           |                                        | 0.11             |                       |
|       | Establecimiento                                                                                                    | Lote                                            | Año                             | Producto                  | Dosis            | UT m <sup>a</sup>              | UT m (max) <sup>b</sup>                | UTi <sup>c</sup> | UT i (max)            |
|       | Establecimiento<br>1                                                                                                | Lote 1                                          | 2014                            | Cipermetrina<br>25        | 180 cm3/ha       | 0.16                           | 24                                     | 2250             | 20270.27              |
|       | <ul> <li>(a) Unidades de toxio</li> <li>(b) Valor de Unidade</li> <li>(c) Unidades de toxio</li> <li>(d)</li> </ul> | cidad (mamí<br>es de toxicida<br>cidad (insecte | feros)<br>Id (mamíferos)<br>DS) | que implica el <u>má</u>  | ximo riesgo amb  | <u>iental</u>                  |                                        |                  |                       |

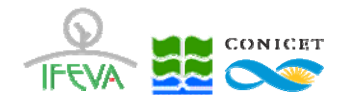

En esta pantalla se muestran cada una de los **Aplicaciones**, clasificadas por **Establecimiento**, **Lote**, y **Año.** Todos los campos pueden ordenarse mediante la selección de cada uno de los **nombres de campos** 

Además de los campos **Establecimiento, Lote, Año, Producto, Dosis** y **Unidad,** la pantalla muestra los resultados de la sumatoria de unidades de toxicidad para mamíferos (**UT m**) y la sumatoria de unidades de toxicidad para insectos (**UT i**)

| F<br>U<br>C | acultad<br>niversidad<br>átedra de C                                                                     | de Au<br>de Buer<br>erealicu                                            | gro<br>nos /               | onomía<br><sup>Aires</sup><br>a                             |                                      | Bier              | nvenido: <b>noml</b><br>Lenguaje: Españ | ore de u | suario  | Logout<br>Cambiar |
|-------------|----------------------------------------------------------------------------------------------------|-------------------------------------------------------------------------|----------------------------|-------------------------------------------------------------|--------------------------------------|-------------------|-----------------------------------------|----------|---------|-------------------|
| Inicio /    | Administrar Aplicacione                                                                                  | Resultad                                                                | los                        | Mis Establecimiento                                         | syLotes Co                           | ontacto           |                                         |          |         |                   |
|             |                                                                                                    |                                                                         | Ż                          | -69 (                                                       | 219-23                               | 12                |                                         |          |         |                   |
|             | Est                                                                                                    | ablecimento Se                                                          | leccionad                  | lo: Todos                                                   |                                      | Año seleccio      | onado: Todos                            | Fil      | trar    |                   |
|             | Filtro por E                                                                                             | stablecimento:                                                          | Todos                      | s 💌                                                         | F                                    | iltro por Añ      | o: Todos 💌                              |          |         |                   |
|             | Lotes<br>(para ver en detalles la:                                                                       | Aplicaciones p                                                          | oor Lote,                  | haga clic en el nomb                                        | ore de cada Lote)                    |                   |                                         |          |         |                   |
|             | Lote                                                                                                    |                                                                         |                            | I.                                                          |                                      | М                 |                                         | Р        |         |                   |
|             | Lote :                                                                                                   |                                                                         |                            | 0.11                                                        |                                      | 0.01              |                                         | 0.11     |         |                   |
|             | Establecimiento                                                                                          | Lote                                                                    | Año                        | Producto                                                    | Dosis                                | UT m <sup>a</sup> | UT m (max) <sup>b</sup>                 | UTic     | UT i (m | ax) <sup>d</sup>  |
|             | Establecimiento<br>1                                                                                     | Lote 1                                                                  | 2014                       | Cipermetrina<br>25                                          | 180 cm3/ha                           | 0.16              | 24                                      | 2250     | 20270   | 0.27              |
|             | (a) Unidades de toxicid<br>(b) Valor de Unidades d<br>(c) Unidades de toxicid<br>(d) Valor de Unidades d | ad (mamíferos)<br>le toxicidad (m<br>ad (insectos)<br>le toxicidad (in: | )<br>amífero:<br>sectos) q | 5) que implica el <u>máx</u><br>Jue implica el <u>máxim</u> | imo riesgo ambie<br>o riesgo ambient | ental<br>al       |                                         |          |         |                   |

#### La forma de obtención de ambos valores esta explicada aquí

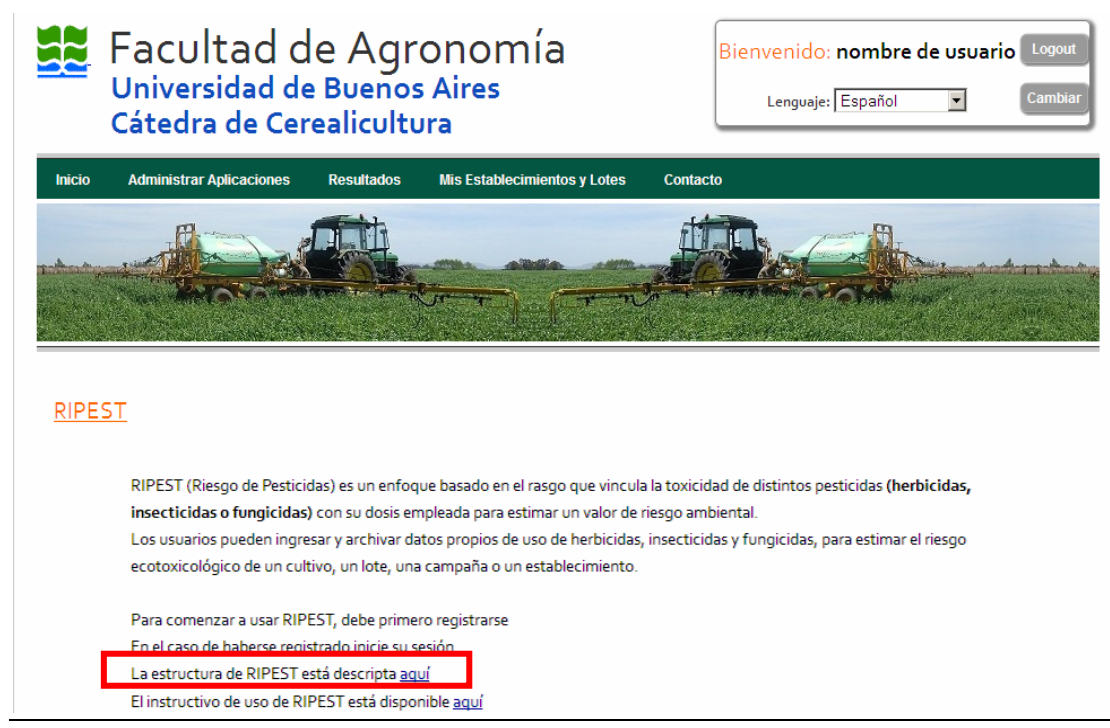

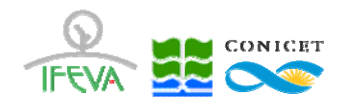

## RIPEST

Finalmente, la pantalla exhibe los valores de las unidades de toxicidad correspondientes al estado de máximo riesgo ecotoxicológico para mamíferos **UT m (max)**, y para insectos **UT i (max)** 

|        | Facultad<br>Universidad o<br>Cátedra de Co                                                                       | de Agr<br>de Buenos<br>erealiculto                    | ronomía<br>s Aires<br>Jra      | l                | Bier              | Ivenido: <b>non</b><br>Lenguaje: Espa | nbre de us        | cuario Logout           |
|--------|----------------------------------------------------------------------------------------------------|-------------------------------------------------------|--------------------------------|------------------|-------------------|---------------------------------------|-------------------|-------------------------|
| Inicio | Administrar Aplicaciones                                                                                         | Resultados                                            | Mis Establecimient             | os y Lotes       | Contacto          |                                       |                   |                         |
| a<br>a |                                                                                                    |                                                       | <b>A-679</b> (                 | 200-2            |                   |                                       |                   |                         |
|        | Esta                                                                                                    | ablecimento Seleccio                                  | nado: Todos                    |                  | Año seleccio      | nado: Todos                           | Filtr             | ar                      |
|        | Filtro por E                                                                                                    | stablecimento: 10                                     | dos 💌                          |                  | Filtro por Año    | i lodos 💌                             |                   |                         |
|        | Lotes                                                                                                    |                                                       |                                |                  |                   |                                       |                   |                         |
|        | (para ver en detalles las                                                                                        | Aplicaciones por Lo                                   | ite, haga clic en el nom       | bre de cada Lote | e)                |                                       |                   |                         |
|        | Lote                                                                                                    |                                                       | 1                              |                  | М                 |                                       | Р                 |                         |
|        | Lote 1                                                                                                    |                                                       | 0.11                           |                  | 0.01              |                                       | 0.11              |                         |
|        | Establecimiento                                                                                                  | Lote Añ                                               | o Producto                     | Dosis            | UT m <sup>a</sup> | UT m (max) <sup>b</sup>               | UT i <sup>c</sup> | UT i (max) <sup>d</sup> |
|        | Establecimiento<br>1                                                                                             | Lote 1 201                                            | Cipermetrina<br>4 25           | 180 cm3/ha       | 0.16              | 24                                    | 2250              | 20270.27                |
|        | <sup>(a)</sup> Unidades de toxicida<br><sup>(b)</sup> Valor de Unidades d<br><sup>(c)</sup> Unidades de toxicida | ad (mamíferos)<br>e toxicidad (mamíf<br>ad (insectos) | eros) que implica el <u>má</u> | ximo riesgo amb  | piental           |                                       |                   |                         |

Estos valores corresponden al valor más alto de toxicidad que puede lograrse a partir del uso de los formulados registrados y aprobados en el Registro Nacional de Terapéutica Vegetal de acuerdo a lo establecido por el Decreto N° 3489/58 y el Decreto N° 5769/59 (Dirección de Agroquímicos y Biológicos, Servicio Nacional de Sanidad y Calidad Agroalimentaria)

Los formulados y las dosis utilizadas para fijar los valores de **UT m (max)** y **UT i (max)** están descriptos aquí

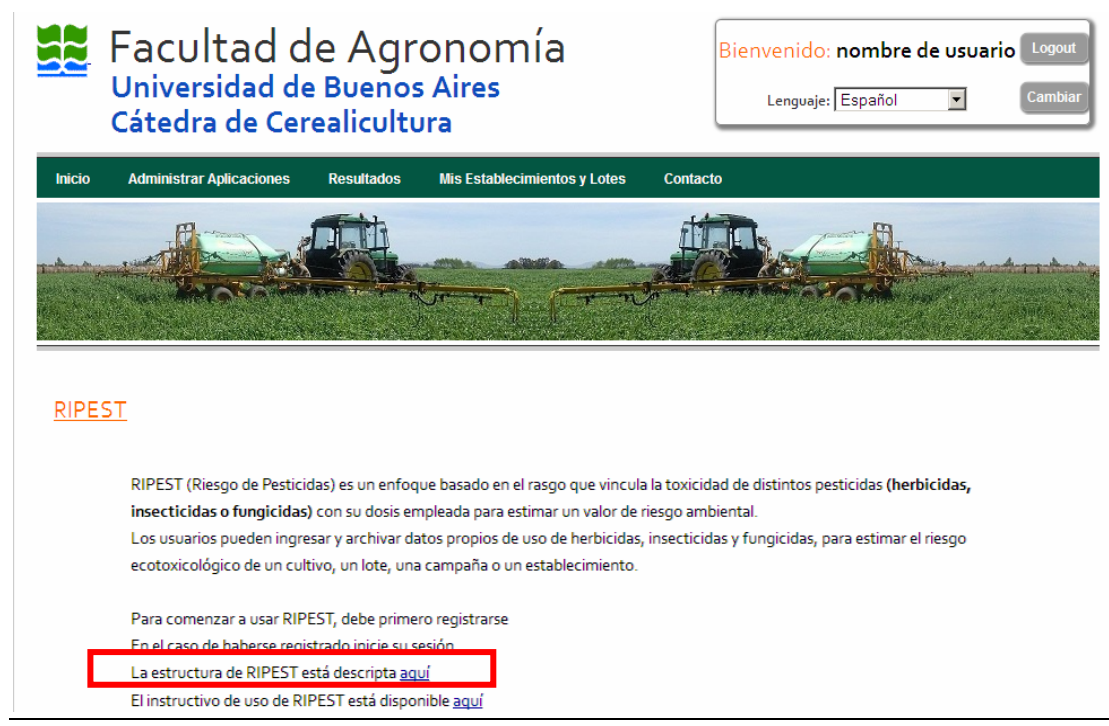

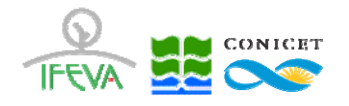

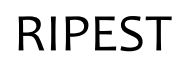

## 5. Bases de datos

**RIPEST** contiene los registros de los formulados registrados y aprobados a **Marzo 2014** en el Registro Nacional de Terapéutica Vegetal (Dirección de Agroquímicos y Biológicos, Servicio Nacional de Sanidad y Calidad Agroalimentaria). Se excluyen los productos de Línea Jardín y aquellos de uso exclusivo en Frutales.

La base de datos de RIPEST contiene **3011 Productos** formulados que representan a **428 principios activos** (o combinaciones) diferentes